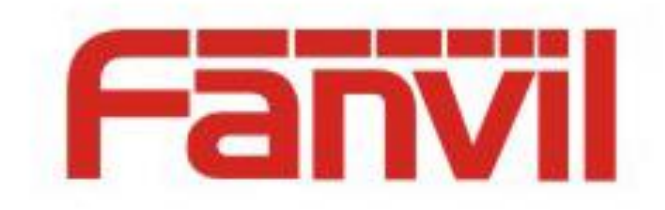

# Fanvil IP Phones Creating and Editing Customized Ringtone File and Importing the File to Phone Description

Version: <1.1> Release date: <2018-5-21>

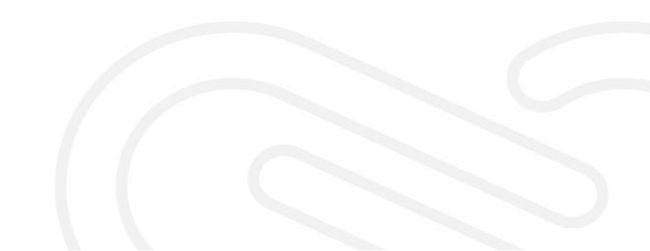

1

# Contents

| Cont | ents                                                                          |                                                          | 1 |  |  |  |  |  |  |  |
|------|-------------------------------------------------------------------------------|----------------------------------------------------------|---|--|--|--|--|--|--|--|
| 1    | Creating and Editing Customized Ringtone File and Importing the File to Phone |                                                          |   |  |  |  |  |  |  |  |
|      | 1.1                                                                           | Fanvil Product Support                                   | 2 |  |  |  |  |  |  |  |
|      | 1.2                                                                           | Ringtone File Format Supported by X3S/X4                 | 2 |  |  |  |  |  |  |  |
|      | 1.3                                                                           | Ringtone Production                                      | 2 |  |  |  |  |  |  |  |
|      | 1.3.1                                                                         | Installing the Audio Editing Software Such as CoolEdit   | 2 |  |  |  |  |  |  |  |
|      | 1.3.2                                                                         | Choosing File > Open to Open the Audio File to Be Edited | 2 |  |  |  |  |  |  |  |
|      | 1.3.3                                                                         | Click and Select the Audio Clip and Press Ctrl+C         | 3 |  |  |  |  |  |  |  |
|      | 1.3.4                                                                         | Create and Copy the Selected Audio Clip                  | 3 |  |  |  |  |  |  |  |
|      | 1.3.5                                                                         | Export File                                              | 4 |  |  |  |  |  |  |  |
|      | 1.4                                                                           | Upgrade                                                  | 4 |  |  |  |  |  |  |  |
|      | 1.5                                                                           | Settings                                                 | 5 |  |  |  |  |  |  |  |
|      | 1.5.1                                                                         | For a Line                                               | 5 |  |  |  |  |  |  |  |
|      | 1.5.2                                                                         | For All Lines                                            | 5 |  |  |  |  |  |  |  |

# 1 Creating and Editing Customized Ringtone File and Importing the File to Phone

#### **1.1 Fanvil Product Support**

The upgrade of customized ringtones is supported by X3S/X4 and C600. C600 uses the Android system, so any MP3 file can be imported as a ringtone. X3S/X4 supports only one customized ringtone file.

### **1.2** Ringtone File Format Supported by X3S/X4

X3S/X4 supports the following ringtone file formats: 8K/16K 16-bit linear samples; 8K/16K 8-bit u/A-law samples Note: Sample rate ---- 8K/16K Resolution ---- 16-bit/8-bit Format ---- Linear/u/a-law (\*.wav) The maximum file size is 500 KB. If the imported file is larger than this size, the phone

#### **1.3 Ringtone Production**

automatically intercepts 500 KB from the file.

#### **1.3.1** Installing the Audio Editing Software Such as CoolEdit

#### **1.3.2** Choosing File > Open to Open the Audio File to Be Edited

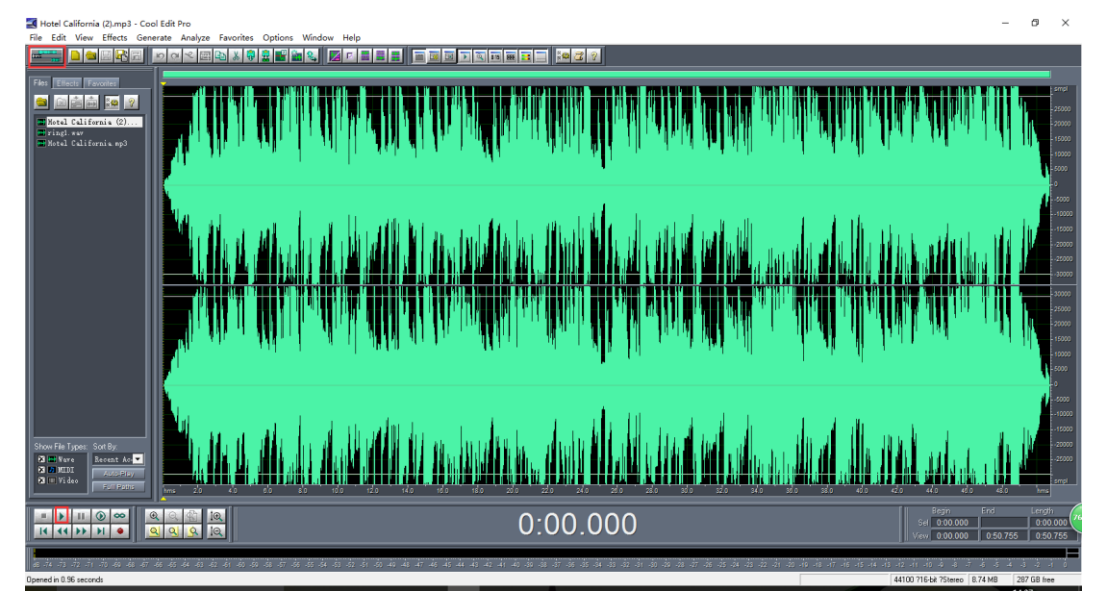

Click the start button to listen to the music.

#### **1.3.3** Click and Select the Audio Clip and Press Ctrl+C

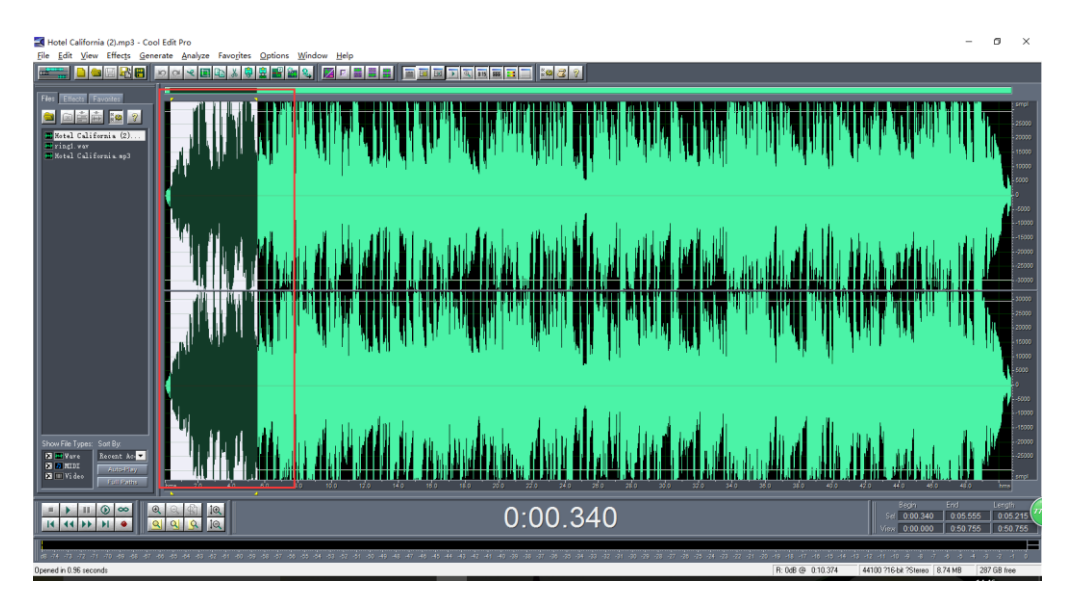

Click the start position, drag the cursor backwards until the desired clip ends, and release the mouse. The selected clip changes the color.

#### **1.3.4** Create and Copy the Selected Audio Clip

Choose File > New. Configuration when a new file is opened: Sample Rate: 16000 Channels: Mono Resolution: 16 bits

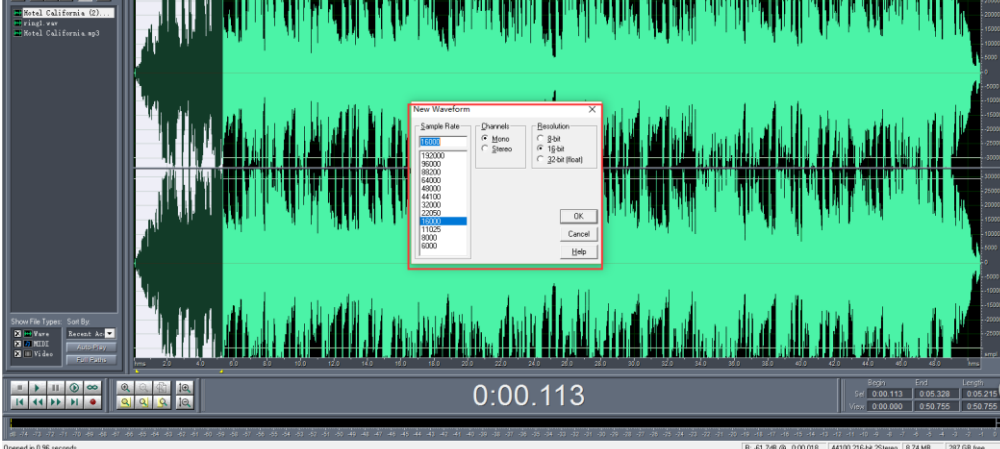

Click **OK**. Press Ctrl+V to copy the audio clip. Listen to the audio clip and ensure that it is the selected one.

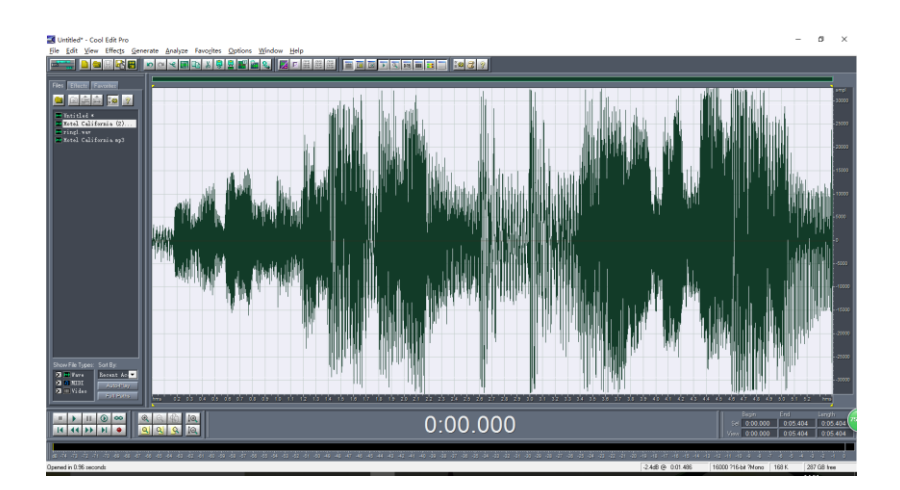

#### 1.3.5 Export File

#### Choose File > Save As.

| $\leq$ | Untitled* - C              | ool Edit Pro                  |                                       |                    |                |                                          |               |       |                             |                   |                                         |
|--------|----------------------------|-------------------------------|---------------------------------------|--------------------|----------------|------------------------------------------|---------------|-------|-----------------------------|-------------------|-----------------------------------------|
| Ei     | e <u>E</u> dit <u>V</u> ie | w Effec <u>t</u> s <u>G</u> e | nerate <u>A</u> nalyze                | Favo <u>r</u> ites | <u>Options</u> | <u>W</u> indow <u>H</u> elp              |               |       |                             |                   |                                         |
| a      |                            |                               | 504                                   | 🖻 X 🤤              | 😨 📰 🕯          | <b>2 3</b>                               |               |       | R 15 866 📑 🗔                |                   |                                         |
| F      | iles Effects               | Save Wa                       | veform As                             |                    |                |                                          |               |       | ×                           |                   |                                         |
|        |                            | Recent Folders:               | E:\支持\文档                              |                    |                |                                          |               | •     |                             |                   |                                         |
|        | 🖼 Untitled *               | 保存在(1):                       | 文档                                    |                    |                | - 🗧 🖻                                    | <b>•</b>      |       | Free Space:                 |                   |                                         |
| I      | Hotel Cali                 | f                             | · · · · · · · · · · · · · · · · · · · |                    |                | 1/2                                      | 24 <b>1</b> A |       | C:\ 15909MB<br>D:\ 36513MB* |                   |                                         |
| ш      | 🔛 Hotel Cali               |                               |                                       |                    |                | 1962日刊                                   | 9 <u>4</u> 4  |       | E:\ 244469MB*               |                   |                                         |
| ш      |                            | 又相规。                          | 3.模板                                  |                    |                | 2018/4/17 13:51                          | 又件            |       | * Temp Dir                  |                   |                                         |
| ш      |                            | 「培训資料                         | *                                     |                    |                | 2018/5/7 14:34                           | 又作            |       |                             | l di              |                                         |
| ш      |                            |                               | 517                                   |                    |                | 2018/4/27 14:46                          | 又件 *          |       |                             | 1 10              | L II I                                  |
| Ш      |                            | 文件名(ND)                       | ring1 way                             |                    |                |                                          |               |       |                             | land, nu          |                                         |
| ш      |                            | XITE U.                       | Ingride                               |                    |                |                                          | _             | 味仔医   |                             |                   |                                         |
| Ш      |                            | 保存类型①                         | Windows PC                            | CM (*.wav)         |                |                                          | -             | 取消    |                             | P P P P P P       |                                         |
| ш      |                            |                               |                                       |                    |                |                                          |               |       |                             | n , thát l        |                                         |
| Ш      |                            | <b>.</b>                      |                                       |                    |                | 0                                        | ptions        | 帮助(日) |                             | L ''              | l UN tol                                |
| Ш      |                            | V Save extra                  | 3 non-audio informatio                | n                  |                |                                          |               |       |                             |                   | ( <b>1</b> 11) ( <b>1</b> 11            |
| Ш      |                            |                               |                                       |                    |                |                                          |               |       |                             | l. Ltul           |                                         |
| Ш      |                            |                               |                                       |                    |                |                                          |               |       |                             |                   |                                         |
| Ш      |                            |                               |                                       |                    |                |                                          |               |       |                             |                   |                                         |
|        |                            |                               |                                       | - 11 T             |                | 1 II II II II II II II II II II II II II |               |       | .uh III.u ki                |                   |                                         |
|        |                            |                               |                                       |                    | 10.11          |                                          | . '           | 1     |                             | ( T , T , T , T ) | 1 I I I I I I I I I I I I I I I I I I I |
| -      |                            |                               |                                       |                    |                |                                          |               |       |                             |                   |                                         |

File Name The name **ring1.wav** is recommended.

Saved As Windows PCM(\*.wav)

The saved file can be used as the customized ringtone of X3S and X4.

# 1.4 Upgrade

X3S/X4 does not provide an upgrade interface for customized ringtones. You can upgrade the ringtone file when upgrading the software version.

|                  | Information    | Account         | Configurations      | Upgrade    | Auto Provision | Tools     |    |
|------------------|----------------|-----------------|---------------------|------------|----------------|-----------|----|
| > System         |                |                 |                     |            |                |           |    |
| > Network        | Software upgra | de 🕜<br>_Curren | t Software Version: | 2.4.0.5487 |                |           |    |
| > Line           |                | Systen          | n Image File        |            | Sele           | ect Upgra | de |
| › Phone settings | Upgrade Server | Enable          | Auto Upgrade        |            |                |           |    |

## **1.5** Settings

#### 1.5.1 For a Line

Choose Line > SIP > Advanced Settings. Select Music 1 for Ring Type.

|              | SIP Dial Plan                            | Basic Settings RT | CP-XR SIP Hotspot                 |                   |
|--------------|------------------------------------------|-------------------|-----------------------------------|-------------------|
|              | Codecs Settings >>                       |                   |                                   |                   |
| stem         | Advanced Settings >>                     |                   |                                   |                   |
| twork        | Call Forward Unconditional               |                   | Enable Auto Answering             |                   |
|              | Call Forward Number for<br>Unconditional |                   | Auto Answering Delay              | 5 Second          |
| ine          | Call Forward on Busy                     |                   | Subscribe For Voice Message       |                   |
|              | Call Forward Number for Busy             |                   | Voice Message Number              |                   |
| one settings | Call Forward on No Answer                |                   | Voice Message Subscribe<br>Period | 3600 Second       |
|              | Call Forward Number for No<br>Answer     |                   |                                   |                   |
| onebook      | Call Forward Delay for No<br>Answer      | 5 (0~120)Secon    | d Enable Hotline                  |                   |
| ll logs      | Hotline Delay                            | 0 (0~9)Second     | Hotline Number                    |                   |
|              | Enable DND                               |                   | Ring Type                         | Music 1 🔻         |
| nction Key   | Blocking Anonymous Call                  |                   | Conference Type                   | Default<br>Type 1 |
|              | Use 182 Response for Call<br>waiting     |                   | Server Conference Number          | Type 2<br>Type 3  |
|              | Anonymous Call Standard                  | None 🔻            | Transfer Timeout                  | Type 4 Second     |
|              | Dial Without Registered                  |                   | Enable Long Contact               | Type 5<br>Type 6  |
|              | Click To Talk                            |                   | Enable Use Inactive Hold          | Type 7            |
|              | User Agent                               |                   | Enable Missed Call Log            | Type 8<br>Type 9  |
|              | Use Quote in Display Name                |                   | Response Single Codec             | Music 1           |

#### 1.5.2 For All Lines

Choose Phone settings > Audio. Select Music 1 for Default Ring Type.

|                  | Features Audio                                                 | MCAST                            | Time/Date Advanced                                                    | Trusted Certificates Device Cer            |
|------------------|----------------------------------------------------------------|----------------------------------|-----------------------------------------------------------------------|--------------------------------------------|
| › System         |                                                                |                                  |                                                                       |                                            |
| > Network        | Audio Settings<br>First Codec                                  | G.722 V                          | Second Codec                                                          | G.711A 🔻                                   |
| › Line           | Third Codec<br>Fifth Codec                                     | G.711U <b>v</b><br>None <b>v</b> | Fourth Codec<br>Sixth Codec                                           | G.729AB V<br>None V                        |
| > Phone settings | Onhook Time<br>Tone Standard                                   | 120 millisecond                  | Handset Volume<br>Default Ring Type                                   | 5 (1~9)                                    |
| > Phonebook      | Speakerphone Volume<br>Headset Volume<br>Headset Volume Offset | 6 (1~9)<br>5 (1~9)<br>6 • (dB)   | Headset Ring Volume<br>Speakerphone Ring Volume<br>Headset Mic Offset | Type 2 (0~9)<br>Type 3 (0~9)<br>Type 4 dB) |
| → Call logs      | G.729AB Payload Length<br>G.722 Timestamps                     | 20ms V<br>160/20ms V             | G.723.1 Bit Rate<br>DTMF Payload Type                                 | Type 6<br>Type 7<br>Type 8<br>(96~127)     |
| > Function Key   | Enable VAD<br>EHS Type                                         | PLANTRON V                       | Enable MWI Tone                                                       | Music 1                                    |

If **Ring Type** is set to **Default** in the advanced settings of a line, the default ringtone is used for this line.